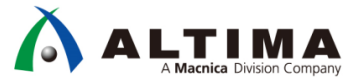

# Quartus<sup>®</sup> Prime はじめてガイド プロジェクトの作成方法

Ver.17

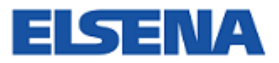

2018 年 3 月 Rev.1

ELSENA, Inc.

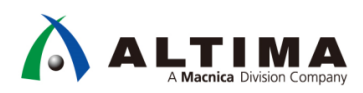

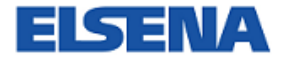

## Quartus Prime 入門編 プロジェクトの作成方法

| 目次 |
|----|
|----|

| 1. | はじめに                | .3 |
|----|---------------------|----|
| 2. | プロジェクトとは            | .4 |
| 3. | 新規プロジェクトの作成         | .7 |
| 4. | 既存プロジェクトの起動と終了1     | .8 |
| 4  | -1. 既存プロジェクトの起動方法1  | 8  |
| 4  | -2. プロジェクトの終了方法2    | 0  |
| 5. | 既存プロジェクトの設定変更2      | 1  |
| 5  | -1. デザイン・ファイルの登録変更  | 1  |
| 5  | -2. ユーザ・ライブラリの変更    | 2  |
| 5  | -3. ターゲット・デバイス型番の変更 | 3  |
| 5  | -4. EDA ツールの変更      | 4  |
| 5  | -5. 最上位階層デザインの変更2   | 5  |
| 改覑 | 反履歴2                | 7  |

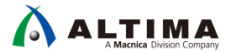

## 1. <u>はじめに</u>

この「Quartus® Prime はじめてガイド」シリーズは、インテル® Quartus® Prime 開発ソフトウェアを初めてご利用になるユーザ向けの資料です。

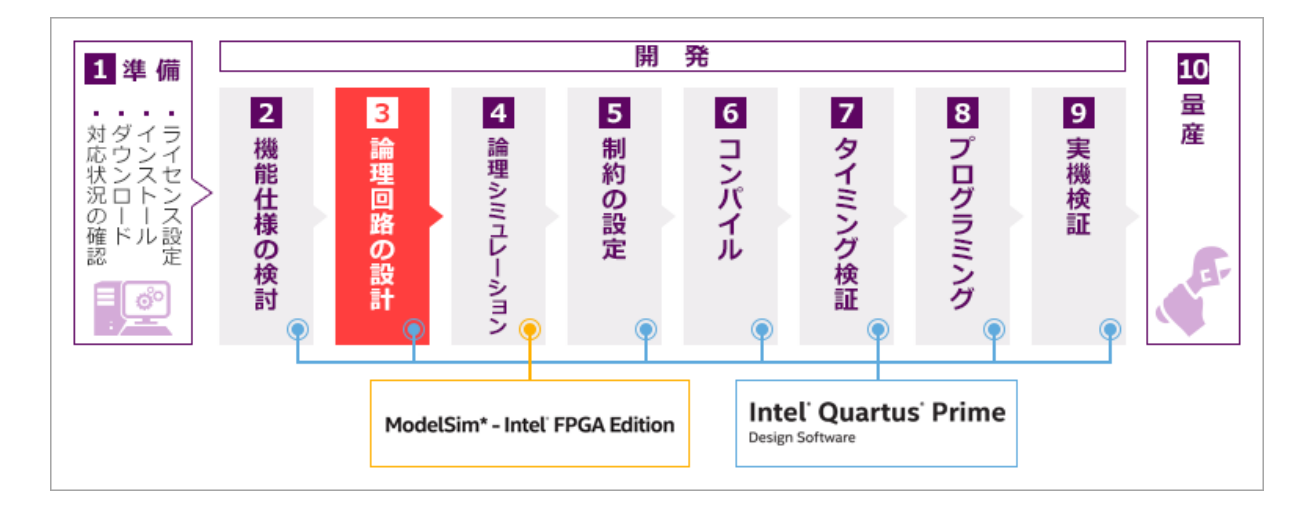

この資料は、FPGA/CPLD 開発の『3. 論理回路の設計』フェーズで参考になります。

Quartus<sup>®</sup> Prime は、ユーザ・デザインをプロジェクトで管理します。プロジェクトは、デザインのコンパイルに必要 なすべてのデザイン・ファイル、設定ファイルおよびその他のファイルで構成されます。そのため開発を始めるに は、まずプロジェクトを作成する必要があります。

この資料では、Quartus® Prime において新規でプロジェクトを作成する方法や既存プロジェクトの起動方法など を説明しています。なお、本資料を読んで更にプロジェクトに関する詳細を知りたい場合は、本資料を入手したサイ ト内の以下の資料をご覧ください。

『Quartus® Prime ステップアップ・ガイド - プロジェクトの管理』

本資料で使用しているツールおよびツール・バージョンは、以下の通りです。

● インテル<sup>®</sup> Quartus<sup>®</sup> Prime 開発ソフトウェア Standard Edition 17.1

## 2. <u>プロジェクトとは</u>

Quartus<sup>®</sup> Prime は、ユーザ・デザインをプロジェクトで管理し、プロジェクトにはデザインのコンパイルに必要なす べてのデザイン・ファイルや設定ファイルなどが含まれます。1 つの FPGA や CPLD に対して開発を行う際に、 Quartus<sup>®</sup> Prime では 1 つプロジェクトを構築し作業を行います。そのため、基板上に複数の FPGA や CPLD が搭 載される場合には、個々のデバイスに対してそれぞれプロジェクトが必要になります。

Quartus<sup>®</sup> Prime を起動するには、Windows<sup>®</sup> OS の場合はインストール時に作成したデスクトップ上のショートカット・アイコンをダブルクリック、もしくは[スタート]メニュー(Windows 8.1 の場合はスタート画面)など様々な方法で Quartus<sup>®</sup> Prime を起動させることができます。Linux<sup>®</sup> OS の場合は、コマンドにより起動させることができます。 Quartus<sup>®</sup> Prime が起動後に Welcome スクリーンが表示され、このスクリーンから以下のプロジェクト作業が行え ます。

| ① New Project Wizard ボタン | 新規にプロジェクトを作成するためのウィザードを起動する     |
|--------------------------|---------------------------------|
| ② Open Project ボタン       | 既存のプロジェクトを開く                    |
| ③ Recent Project         | 過去に使用したプロジェクトの履歴から選択してプロジェクトを開く |

これらの操作は、Quartus® Prime のメニューからも行うことができます。本資料では、Quartus® Prime のメニューを使用したプロジェクトの作成方法について説明します。

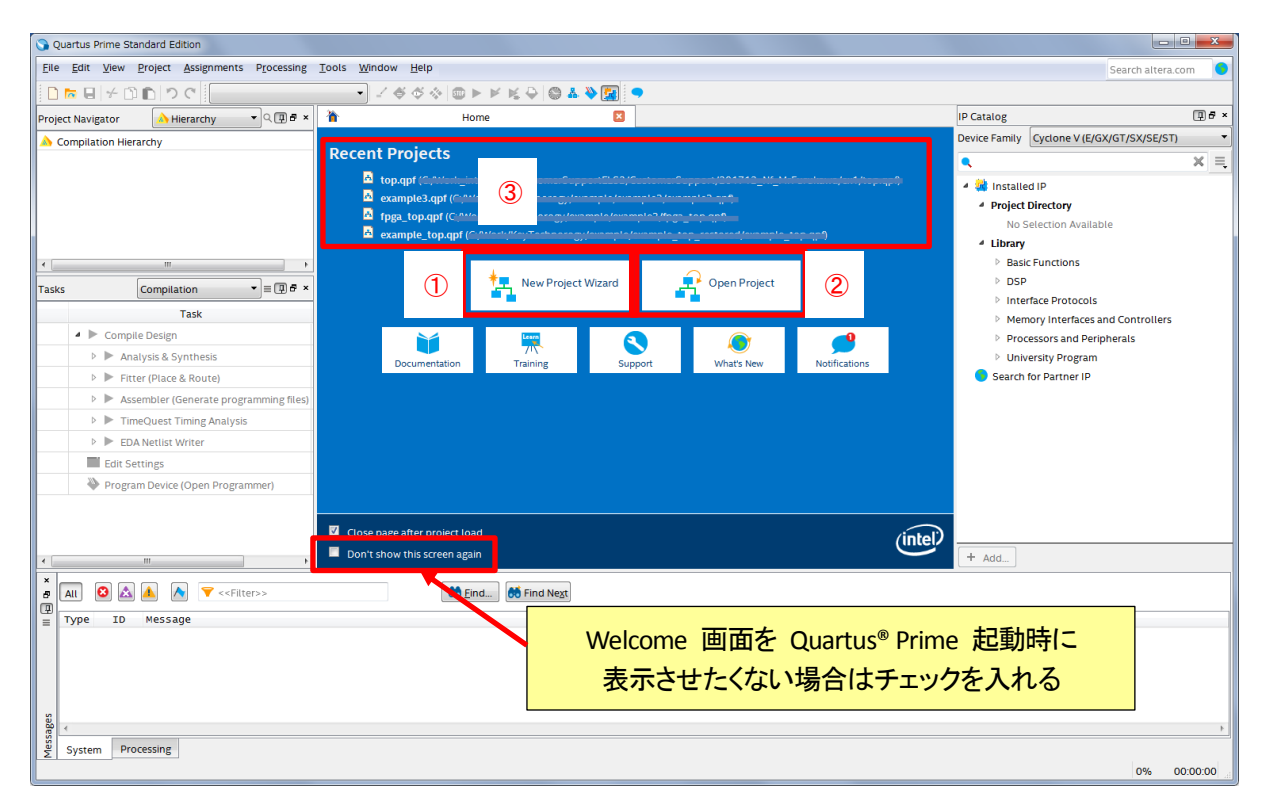

今後 Welcome スクリーンを表示させたくない場合は、スクリーン下の Don't show this screen again オプション にチェックを入れてください。もし再度 Quartus<sup>®</sup> Prime 起動時に Welcome スクリーンを表示させたい場合には、 Tools メニュー  $\Rightarrow$  Options の General カテゴリにある Show welcome screen オプションにチェックを入れてくださ い。次回の Quartus<sup>®</sup> Prime 起動時に反映されます。また、Close page after project load オプションを有効にすると、 新規あるいは既存プロジェクトを起動後に Welcome スクリーンは閉じます。

Quartus<sup>®</sup> Prime は主にメニューバーで操作を行いますが、頻繁に使用するメニューは Tasks ウィンドウやツー ルバーのアイコンからも操作が行うことができます。Tasks ウィンドウは、Quartus<sup>®</sup> Prime の主な操作を簡単に実行 できるようにまとめたウィンドウです。目的の項目をダブルクリックすることでタスクが実行できます。タスクのフロ ーは 5 種類が用意され、各フローで頻繁に使用するタスクが集約されています。

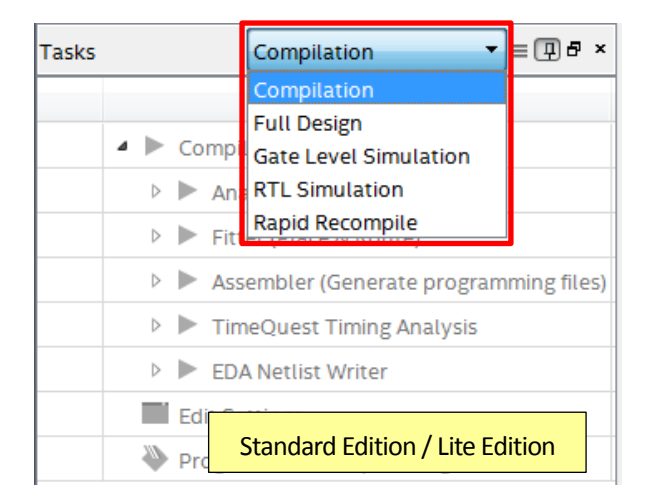

※ Pro Edition の Task ウィンドウには、この機能がありません。

| Compilation           | コンパイル用タスクにフォーカス            |
|-----------------------|----------------------------|
| Full Design           | 全タスク                       |
| Gate Level Simulation | ゲート・レベル・シミュレーション用タスクにフォーカス |
| RTL Simulation        | RTL シミュレーション用タスクにフォーカス     |
| Rapid Recompile       | ラピッド・リコンパイル用タスクにフォーカス      |

ツールバーのアイコンは、メニューバーのプルダウンで表示されるメニュー名の左に描かれたアイコンと連携しています。また、ツールバーのアイコンにマウスのポインタをかざすと、ポインタの右下にツールチップが表示され、 どのメニューのアイコンかを確認することができます。

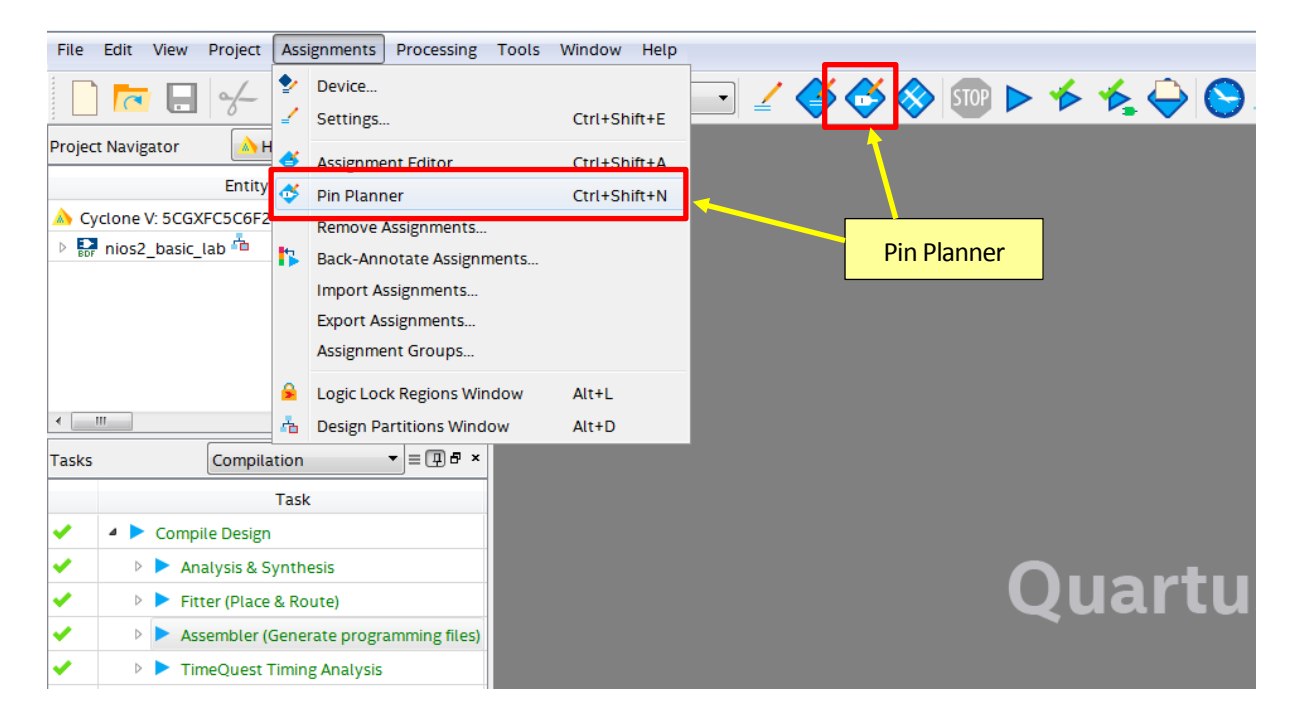

#### ★ 豆知識 ★

デフォルトのツールバーは小さいですが、下図のように大きくすることができます。右クリック ⇒ Large Icons に チェックを入れると、ツールバーが大きくなります。

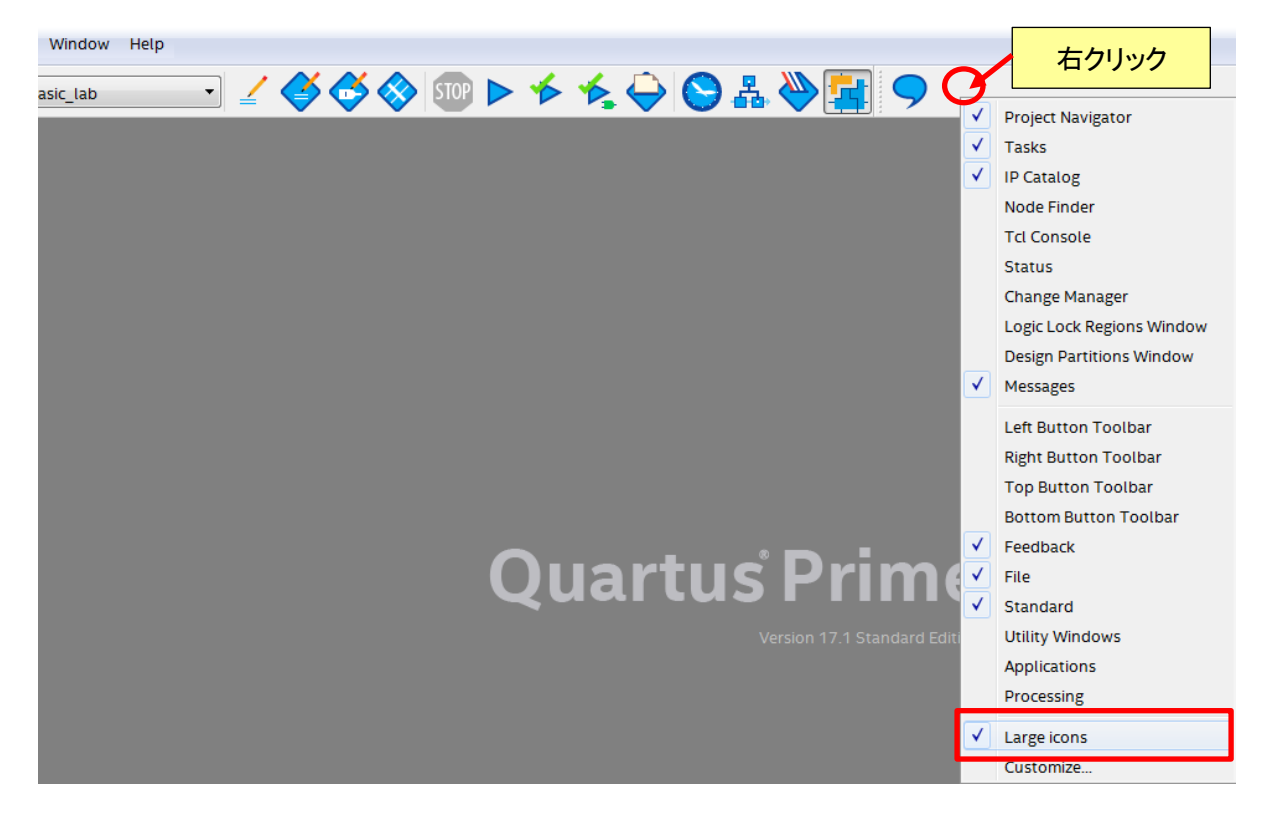

## 3. 新規プロジェクトの作成

新規のプロジェクトをウィザード形式(対話形式)で作成します。このウィザードでは、プロジェクト作成と同時に 以下の項目を設定できます。

- ・ 作業フォルダ
- プロジェクト名
- ・ 最上位階層のエンティティ名
- ・ コンパイルに必要なデザイン・ファイルおよびライブラリ格納フォルダの登録
- デバイス型番
- プロジェクトの開発に必要なインタフェース用 EDA ツール

新規プロジェクトの作成手順は、以下のとおりです。なお本資料では、Quartus® Primeのメニューバーを使用した操作方法で説明します。

1. File メニュー ⇒ New Project Wizard を選択すると、New Project Wizard ダイアログボックスが起動します。

| File     | e Edit View Project                                | Assignments | Proce |
|----------|----------------------------------------------------|-------------|-------|
|          | New                                                | Ctrl+N      |       |
| <b>T</b> | Open                                               | Ctrl+O      |       |
|          | Close                                              | Ctrl+F4     |       |
|          |                                                    |             |       |
| A        | New Project Wizard                                 |             |       |
| •        | New Project Wizard<br>Open Project                 | Ctrl+J      |       |
| A        | New Project Wizard<br>Open Project<br>Save Project | Ctrl+J      |       |

2. Introduction ページは Next ボタンをクリックし、次へ進みます。(Introduction ページを非表示にする設定 がされている場合は、このページは表示されません。)

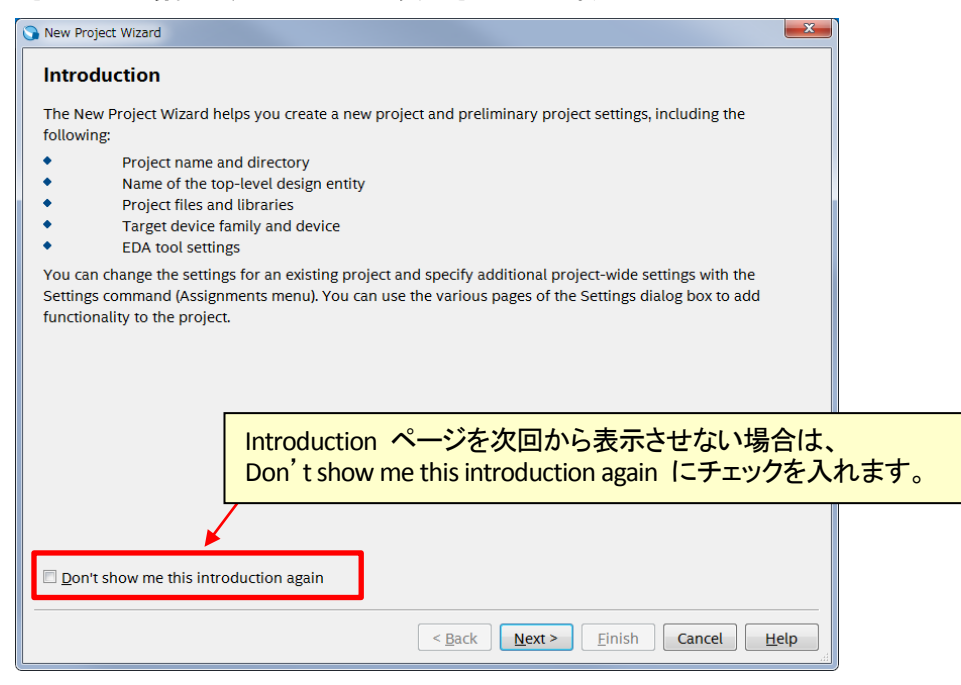

3. Directory, Name, Top-Level Entity ページでは、作業フォルダやプロジェクト名などを設定します。なお、各項 目は半角英数字で記入してください。特殊文字やスペースは使用できません。各項目を入力後 Next ボタ ンをクリックします。

| 🕥 New Project Wizard                                                                                            |                                                       |
|----------------------------------------------------------------------------------------------------|-------------------------------------------------------|
| Directory, Name, Top-Level Entity                                                                               |                                                       |
| What is the working directory for this project?                                                                 | $\land$                                               |
| C:/Work/pipemult                                                                                                |                                                       |
| What is the name of this project?                                                                               |                                                       |
| pipemult                                                                                                    |                                                       |
| What is the name of the <u>t</u> op-level design entity for this p<br>match the entity name in the design file. | project? This name is case sensitive and must exactly |
| pipemult                                                                                                    |                                                       |
| Use Existing Project Settings                                                                                   |                                                       |
|                                                                                                    |                                                       |
|                                                                                                    | ブラウズ・ボタン                                              |
|                                                                                                    |                                                       |
|                                                                                                    | ここから選択してください。                                         |
|                                                                                                    |                                                       |
|                                                                                                    |                                                       |
|                                                                                                    |                                                       |
|                                                                                                    |                                                       |
|                                                                                                    |                                                       |
|                                                                                                    | < Back Next > Einish Cancel Help                      |

| What is the working directory for this project?                                       | 作業フォルダのパス     |
|---------------------------------------------------------------------------------------|---------------|
| What is the name of this project?                                                     | プロジェクト名※      |
| What is the name of the top-level design entity for this project?<br>This name is (略) | 最上位階層のエンティティ名 |

※ 管理を簡易にするため、プロジェクト名は最上位階層のエンティティ名と同じにすることを推奨します。

また、過去作成したプロジェクトのデバイス型番や EDA ツール設定などを反映させる場合は、Use Existing Project Settings ボタンをクリックし、目的の既存プロジェクトを選択します。

 Project Type ページでは、空のプロジェクトを作成するか、既存のデザイン・テンプレートからプロジェクトを 作成するかを選択します。新規プロジェクトを作成する場合は、Empty project を選択してください。(次へ 進んでください。)Project template を選択すると、Quartus® Prime に既にインストールされているデザイン・ テンプレートや Design Store からダウンロードしたデザイン・テンプレートからプロジェクトを作成すること ができます。

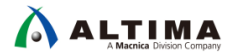

#### 🕥 New Project Wizard

#### Project Type

Select the type of project to create.

Empty project

Create new project by specifying project files and libraries, target device family and device, and EDA tool settings.

Project template

Create a project from an existing design template. You can choose from design templates installed with the Quartus Prime software, or download design templates from the <u>Design Store</u>.

◆ デザイン・テンプレートからプロジェクト作成する時は Project template を選択して次へ進むと、Design Template ページへジャンプします。ここから、デザイン・テンプレートを選択してください。新しいデザイ ン・テンプレートをダウンロードする場合は、インテル® FPGA の Design Store から目的のデザイン・テン プレートを検索して .par ファイルをダウンロードします。この時、デバイス・ファミリやカテゴリ、バージョ ンなどで絞り込みができます。.par ファイルを入手したら、Install the design templates をクリックしてデザ イン・テンプレートをインストールします。インストールが完了すると、利用可能なデザイン・テンプレート として Available design template に表示されます。

| Design Templates Select a design template.  |                                                           |                                                                                 | ;                           | 利用可能な                       | なデザイ<br>ストール                               | ン・テンプレ<br>されている                     | ノート<br>デザイン                 | ・テンプレ      |
|---------------------------------------------|-----------------------------------------------------------|---------------------------------------------------------------------------------|-----------------------------|-----------------------------|--------------------------------------------|-------------------------------------|-----------------------------|------------|
| Family:                                     | Any                                                       |                                                                                 | <ul> <li>Develop</li> </ul> | pment kit: Any              |                                            | 🔻 🗐 Inclu                           | de unsupported vers         | ions       |
| Availabl                                    | e design te                                               | mplates:                                                                        | Category                    | Development Kit             | Family                                     | Device                              | Cemplate Version            | Software V |
|                                             | 1                                                         | Nios II Compact<br>Configuration                                                | Design Example              | Cyclone V GX<br>Starter Kit | Cyclone V                                  | 5CGXFC5C6F27C7                      | 1.0                         | 15.1.0     |
|                                             |                                                           |                                                                                 |                             |                             |                                            |                                     |                             |            |
| •                                           |                                                           |                                                                                 | m                           |                             |                                            |                                     |                             | ,          |
| To add (<br>1 Down<br>2 Instal<br>If you pr | design temp<br>aload design<br>the design<br>reviously in | plates:<br>n templates, from tie<br><u>templates</u> ,<br>stalled a design temp | III                         | Desig                       | <mark>gn Store</mark><br>s Prime software, | へジャンプ<br>add the installation direc | p<br>ctory to the design te | mplate     |

| (inte        | FPGA                                                                |                                          |    |                     |                      |                        |                               | L          | .ogin  |
|--------------|---------------------------------------------------------------------|------------------------------------------|----|---------------------|----------------------|------------------------|-------------------------------|------------|--------|
| Das          | hboard » Design Store » Design Examples                             |                                          |    |                     |                      |                        |                               |            |        |
| Des          | an Examples Development Kits                                        | Г                                        | 拾  | 志冬供                 |                      |                        |                               | O Take a   | tour   |
| Loo          | king for more design examples? Find them here.                      |                                          | 15 |                     | Intereste            | d in contributing cont | ent to the design store?      | Click here | 2.     |
| Fami<br>Deve | lly: MAX 10 Category:<br>elopment Kit: Any I                        | Any<br>P Core: Any                       |    | Quartus II Version: | 17.1                 |                        |                               |            |        |
|              |                                                                     |                                          |    |                     |                      |                        |                               | Q, Se      | arch   |
|              | Name                                                                | Category                                 | ¢  | Development<br>Kit  | Family <sup>\$</sup> | Quartus II<br>Version  | Vendor                        | Downlo     | oads 🔶 |
| *            | Boot From HyperFlash example                                        | Design Example \ Outside<br>Design Store |    | EBV HyperMAX        | MAX 10               | 17.1.0 Standard        | Synaptic Laboratories<br>Ltd. | 2          | 0      |
| *            | Dual Core Nios II Project with private and shared<br>memory regions | Design Example \ Outside<br>Design Store |    | EBV HyperMAX        | MAX 10               | 17.1.0 Standard        | Synaptic Laboratories<br>Ltd. | 4          | 0      |
|              |                                                                     |                                          | E  | 2 item(s)           |                      |                        |                               |            |        |

- 5. Add Files ページでは、コンパイルに必要なデザイン・ファイルやライブラリが格納されたフォルダを登録します。
  - (1) File name 欄右にあるブラウズ・ボタンをクリックし、Select File ウィンドウからデザイン・ファイルを選 択して 開く ボタンをクリックします。
  - (2) Add ボタンをクリックして下部の枠内に登録してください。Select File ウィンドウにおいて同一フォルダ から複数のデザイン・ファイルを一度に選択した場合には、開く ボタンをクリックするだけで、下部の 枠内にファイルが登録されます。

コンパイルに必要なデザイン・ファイルが複数のフォルダに分散して保存されている場合も、Add Files で 登録をしてください。もしプロジェクトを作成後にデザインを新規に作成あるいは追加する場合は、ここでは 何も登録せずに次へ進んでください。プロジェクト作成後でも、デザイン・ファイルの登録や変更を行うこと ができます。

| Add Files Select the design files you want to i 既存フォルダのパスやファイル名は、ここから選択してください。 |                                                          |           |                             |                  |
|--------------------------------------------------------------------------------|----------------------------------------------------------|-----------|-----------------------------|------------------|
| File name:                                                                     | add design mes to the project later.                     |           | ``                          | Add              |
|                                                                                |                                                          |           | ×                           | Add A <u>l</u> l |
| File Name                                                                      | Туре                                                     | Library   | Design Entry/Synthesis Tool | Remove           |
| ram.qip                                                                        | IP Variation File (.qip)<br>Block Diagram/Schematic File |           |                             | Up               |
| mult.qip                                                                       | IP Variation File (.qip)                                 |           |                             | Down             |
| Specify the path nam                                                           | es of any non-default libraries. U <u>s</u> er           | Libraries |                             | Propertie        |
| されているデザイン・                                                                     | ファイルをここで検索できます。                                          |           |                             |                  |

プロジェクトのフォルダ(作業フォルダ)内に、コンパイルに必要なデザイン・ファイルがすべて保存され ている場合は、デザイン・ファイルの登録は必須ではありません。Quartus® Prime はコンパイル時に、プロ ジェクトにデザイン・ファイルが登録されていなくてもプロジェクト・フォルダ内を自動的に検索し、必要なデ ザイン・ファイルを読み込む特性があります。しかし、プロジェクト・フォルダ内にファイル名は異なるがエン ティティ名(モジュール名)が重複するデザイン・ファイルが複数存在している場合には、先に読み込まれた デザイン・ファイルが適用されるため、ユーザの意向と異なったデザイン・ファイルが読み込まれてしまう可 能性があります。そのため、Add Files により適切なデザイン・ファイルだけを登録することを推奨します。 Quartus® Prime がサポートするデザイン・ファイルおよび Add Files に登録できる関連ファイルは、以下の とおりです。

| VHDL Design Files (.vhd)                | VHDL ファイル                                                          |
|-----------------------------------------|--------------------------------------------------------------------|
| Verilog HDL Design Files (.v)           | Verilog HDL ファイル                                                   |
| SystemVerilog (. sv)                    | System Verilog ファイル                                                |
| Schematic Block Design Files (. bdf)    | Quartus <sup>®</sup> Prime / Quartus <sup>®</sup> II 専用回路図ファイル     |
| Text Design File (.tdf)                 | AHDL ファイル                                                          |
| Verilog Quartus Mapping (.vqm)          | ATOM レベルのネットリスト・ファイル                                               |
| EDIF Input File (.edf)                  | EDA 合成ツールの出力ファイル                                                   |
| Quartus II IP File (.qip) <sup>**</sup> | IP Catalog で生成したメガファンクションや IP のす<br>べてのデザイン・ファイル・パスを記載した環境ファ<br>イル |
| Qsys system File (. qsys)               | Platform Designer (旧 Qsys)のシステム・ファイル                               |

※ IP Catalog や Platform Designer(旧 Qsys)によりメガファンクションや IP を生成すると、HDL デザイン と共に .qip ファイルが生成されます。HDL ファイルの代わりに .qip ファイルを Add Files に登録す ると、メガファンクションあるいは IP に必要な HDL ファイルを全て登録したことに相当するため、複 数ファイルで構成される IP をデザイン登録する際は、非常に簡単に設定することができます。ま た、.qip ファイルを Add Files に登録すると、IP Components タブ(Project Navigator ウィンドウ内) や Upgrade IP Components ダイアログボックス(Project メニュー) に表示され、管理がしやすくなりま す。

また、コンパイルに必要なデザイン・ファイルがプロジェクト・フォルダとは別のフォルダに保存されてい て、かつ同一フォルダ内にデザイン・ファイルが多数ある場合や、IP(Intellectual Property)を使用している 場合は、Add Files で登録せずにユーザ・ライブラリを指定することでデザイン・ファイルの登録が行えます。 ユーザ・ライブラリの登録方法は、以下のとおりです。

- (1) Add Files ページ内の User Libraries ボタンをクリックします。
- (2) User Libraries ダイアログボックスにおいて、Global libraries (all projects) または Project libraries いずれかに、目的のフォルダを選択および登録します。

| Global libraries  | Quartus® Prime で開発するすべてのプロジェクトで有効 |
|-------------------|-----------------------------------|
| Project libraries | 現在のプロジェクトのみで有効                    |

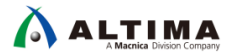

| Jser Libraries                                                                                                    | _                                                                                               |
|----------------------------------------------------------------------------------------------------|-------------------------------------------------------------------------------------------------|
| Specify both project and global librarie<br>order you want to search them. Both p<br>contain user-defined or vendor-suppli<br>Symbol Files, and AHDL Include Files. | es. List the library names in the<br>roject and global libraries can<br>ed megafunctions, Block |
| Global libraries (all projects)                                                                                                    |                                                                                                 |
| <u>G</u> lobal library name:                                                                                                    | <u>A</u> dd                                                                                     |
| Libraries:                                                                                                    | <u>R</u> emove                                                                                  |
|                                                                                                    |                                                                                                 |
|                                                                                                    | Down                                                                                            |
|                                                                                                    |                                                                                                 |
|                                                                                                    |                                                                                                 |
|                                                                                                    |                                                                                                 |
|                                                                                                    |                                                                                                 |
| Project libraries                                                                                                    |                                                                                                 |
| Use project's relative path                                                                                                    | Add                                                                                             |
| Project library name:                                                                                                    |                                                                                                 |
| Libraries:                                                                                                    | Up                                                                                              |
|                                                                                                    | Own                                                                                             |
|                                                                                                    |                                                                                                 |
|                                                                                                    |                                                                                                 |
|                                                                                                    |                                                                                                 |
|                                                                                                    |                                                                                                 |
| r                                                                                                    |                                                                                                 |
| L                                                                                                    | Cancel Help                                                                                     |

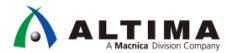

6. Family & Device Settings ページでは、ターゲット・デバイスを選択します。

| amily, Device &                                                                                                    | Board Sett                                                                                            | ings                                                       |                                                         |                                                                       |                                                                        |                                  |         |
|----------------------------------------------------------------------------------------------------|----------------------------------------------------------------------------------------------------|------------------------------------------------------------|---------------------------------------------------------|-----------------------------------------------------------------------|------------------------------------------------------------------------|----------------------------------|---------|
| Select the family and<br>You can install additi<br>To determine the ver                                                                                                    | device you war<br>onal device sup<br>sion of the Qua                                                  | nt to target for o<br>port with the In<br>rtus Prime softw | compilation.<br>Istall Devices com<br>ware in which you | mand on the<br>r target devi                                          | Tools menu.<br>e is supported, refer to                                | the <u>Device Support List</u> ( | webpage |
| Device family                                                                                                    |                                                                                                    |                                                            |                                                         | Show in 'A                                                            | vailable devices' list                                                 |                                  |         |
| Eamily: Cyclone V (<br>Devic Arria 10 (G)<br>Arria II GX<br>Arria I GX<br>Arria V (GT<br>Arria V (GT<br>Arria V GZ<br>Spec Cyclone 10<br>Octhe Cyclone IV<br>Octhe Cyclone IV<br>Available Cyclone V (<br>MAX 10 (D/<br>MAX I) | E/GX/GT/SX/SE<br>(/SX/GT)<br>/GX/ST/SX)<br>LP<br>E<br>E<br>GX<br>GX<br>E/GX/GT/SX/SE<br>A/DF/DC/SA/SC | E/ST)<br>E/ST)<br>)                                        | T                                                       | Package:<br>Pin <u>c</u> ount:<br>Core speed<br>Name filte<br>Show ad | Any<br>Any<br>d grade: Any<br>r:<br>dvanced devices<br>GXB Channel PMA | GXB Channel PCS                  | •<br>•  |
| 5CGXFC Stratix IV (G<br>5CGXFC Stratix V (G                                                                                                    | T/GX/E)<br>S/GT/GX/E)                                                                                 |                                                            |                                                         | 240<br>240                                                            | 6<br>6                                                                 | 6<br>6                           | 1       |
| 5CGXFC7C6U19C7                                                                                                    | 1.1V                                                                                                  | 56480                                                      | 268                                                     | 240                                                                   | 6                                                                      | 6                                | 1       |
| 5CGXFC7C6U19I7                                                                                                    | 1.1V                                                                                                  | 56480                                                      | 268                                                     | 240                                                                   | 6                                                                      | 6                                | 1       |
| 5CGXFC7C7F23C8                                                                                                    | 1.1V                                                                                                  | 56480                                                      | 268                                                     | 240                                                                   | 6                                                                      | 6                                | 1       |
| 5CGXFC7C7U19C8<br>≺                                                                                                    | 1.1V<br>'''                                                                                           | 56480                                                      | 268                                                     | 240                                                                   | 6                                                                      | 6                                | 1 *     |
|                                                                                                    |                                                                                                    |                                                            |                                                         |                                                                       |                                                                        |                                  |         |

Device family

デバイス・ファミリを選択します。

| Device family                        |                                |  |  |  |  |  |
|--------------------------------------|--------------------------------|--|--|--|--|--|
| Eamily: Cyclone V (E/GX/GT/SX/SE/ST) |                                |  |  |  |  |  |
| Dev <u>i</u> ce:                     | All                            |  |  |  |  |  |
|                                      | Cyclone V GX Extended Features |  |  |  |  |  |
| Target de                            | Cyclone V GX Base              |  |  |  |  |  |
| Auto d                               | Cyclone V E Extended Features  |  |  |  |  |  |
| - <u>A</u> uto u                     | Cyclone V E Base               |  |  |  |  |  |
| Specifi                              | Cyclone V GT                   |  |  |  |  |  |
| Other:                               | Cyclone V SX Extended Features |  |  |  |  |  |
|                                      | Cyclone V ST Extended Features |  |  |  |  |  |
| A <u>v</u> ailable d                 | Cyclone V SE Mainstream        |  |  |  |  |  |
|                                      | Cyclone V SE Base              |  |  |  |  |  |
| Na                                   | All                            |  |  |  |  |  |
| Na                                   | Cyclone V SE Base<br>All       |  |  |  |  |  |

| Family  | デバイス・ファミリを選択します。                                          |
|---------|-----------------------------------------------------------|
| Devices | 選択したファミリにおいて、さらにシリーズを指定して選定できます。シリ<br>ーズを選択できないファミリもあります。 |

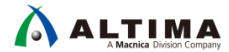

• Target device

型番を選択する方法を選択します。

| Tarnet device                                                 |  |  |  |  |  |
|---------------------------------------------------------------|--|--|--|--|--|
| anget de lieb                                                 |  |  |  |  |  |
| Auto device selected by the Fitter                            |  |  |  |  |  |
| O <u>Specific device selected in 'Available devices' list</u> |  |  |  |  |  |
| O Other: n/a                                                  |  |  |  |  |  |

| Auto device selected by the Fitter                   | Quartus® Prime に最適な型番を自動で選択させる場<br>合はこちらを選択します。選択できないファミリもあり<br>ます。 |
|------------------------------------------------------|---------------------------------------------------------------------|
| Specific device selected in 'Available devices' list | 希望する型番を Available devices 欄からユーザが指<br>定する場合はこちらを選択します。              |

Show in 'Available devices' list

希望するデバイス型番の条件を選択します。指定した条件に適合した型番のみが表示されます。

| Show in 'Available devices' list |         |  |  |  |  |  |
|----------------------------------|---------|--|--|--|--|--|
| Package:                         | FBGA    |  |  |  |  |  |
| Pin count:                       | 672 🔹   |  |  |  |  |  |
| Core Speed grade:                | [7_H6 ▼ |  |  |  |  |  |
| Name filter:                     |         |  |  |  |  |  |
| Show advanced devices            |         |  |  |  |  |  |

| Package               | パッケージのタイプを指定                         |
|-----------------------|--------------------------------------|
| Pin count             | パッケージのピン数を指定                         |
| Core Speed grade      | スピード・グレードを指定                         |
| Name filter           | 型番の一部のキーワードを入力(ワイルドカードの使用可)          |
| Show advanced devices | Advanced デバイス <sup>※</sup> を表示/非表示する |

※ Advanced デバイスは、近い将来リリースされる予定の型番のことです。Quartus® Prime でコンパイル やタイミング解析は行えますが、このバージョンの Quartus® Prime ではプログラミング・ファイルは生 成されません。 Available devices

#### 一覧から希望するデバイス型番を選択します。

Available devices:

| Name           | Core Voltage | ALMs   | Total I/Os | GPIOs | GXB Channel PMA | GXB Channel PCS | PC | le ^   |
|----------------|--------------|--------|------------|-------|-----------------|-----------------|----|--------|
| 5CGXBC7D6F27C7 | 1.1V         | 56480  | 378        | 336   | 9               | 9               | 0  |        |
| 5CGXBC9D6F27C7 | 1.1V         | 113560 | 378        | 336   | 9               | 9               | 0  | E      |
| 5CGXFC4C6F27C7 | 1.1V         | 18860  | 364        | 336   | 6               | 6               | 2  |        |
| 5CGXFC4C6F27I7 | 1.1V         | 18860  | 364        | 336   | 6               | 6               | 2  |        |
| 5CGXFC5C6F27C7 | 1.1V         | 29080  | 364        | 336   | 6               | 6               | 2  |        |
| 5CGXFC5C6F27I7 | 1.1V         | 29080  | 364        | 336   | 6               | 6               | 2  | Ψ<br>• |

- 7. EDA Tool Settings ページでは、プロジェクト開発において Quartus<sup>®</sup> Prime 以外に必要な EDA ツールがある 場合に、そのツールとインタフェースを図るための設定をします。
  - (1) Tool name より、使用するツールを選択します。
  - (2) Format(s) より、ファイル形式を選択します。

| New Project Wizard       |                       |          |                      |         |                                                              | × |
|--------------------------|-----------------------|----------|----------------------|---------|--------------------------------------------------------------|---|
| EDA Tool Settin          | gs                    |          |                      |         |                                                              |   |
| Specify the other EDA to | ols used with the Qua | artus Pr | ime software to deve | elop yo | ur project.                                                  |   |
| EDA tools:               |                       |          |                      |         |                                                              |   |
| Тооі Туре                | Tool Name             |          | Format(s)            |         | Run Tool Automatically                                       |   |
| Design Entry/Synthesis   | <none></none>         | •        | <none></none>        | Ŧ       | Run this tool automatically to synthesize the current design |   |
| Simulation               | ModelSim-Altera       | •        | VHDL                 | -       | Run gate-level simulation automatically after compilation    |   |
| Formal Verification      | <none></none>         | -        |                      |         |                                                              |   |
| Board-Level              | Timing                |          | <none></none>        | •       |                                                              |   |
|                          | Symbol                |          | <none></none>        | •       |                                                              |   |
|                          | Signal Integrity      |          | <none></none>        | •       |                                                              |   |
|                          | Boundary Scan         |          | <none></none>        | Ŧ       |                                                              |   |

| Design Entry/Synthesis | 論理合成ツール       |
|------------------------|---------------|
| Simulation             | HDL 言語 シミュレータ |
| Formal Verification    | 等価検証ツール       |
| Board-Level            | 基板シミュレーションなど  |

なお、使用する Quartus<sup>®</sup> Prime とインタフェースが可能な EDA ツールおよびバージョンは、<u>リリース・ノ</u> <u>ート</u> の EDA Interface Information に掲載されていますので、必ず確認してからご利用ください。また、 Quartus<sup>®</sup> Prime / Quartus<sup>®</sup> II の旧バージョンのリリース・ノートは、<u>Documentation Archive</u> よりご覧くださ い。 8. Summary ページにおいて、設定してきた内容を一覧で確認し、Finish ボタンをクリックします。なお、プロジェクト名以外はプロジェクト作成後でも変更できます。

| 🕥 New Project Wizard                                                | ×                                |
|---------------------------------------------------------------------|----------------------------------|
| Summary                                                             |                                  |
|                                                                     |                                  |
| When you click Finish, the project will be created with the followi | ng settings:                     |
| Project directory:                                                  | C:/Work/pipemult                 |
| Project name:                                                       | pipemult                         |
| Top-level design entity:                                            | pipemult                         |
| Number of files added:                                              | 3                                |
| Number of user libraries added:                                     | 0                                |
| Device assignments:                                                 |                                  |
| Design template:                                                    | n/a                              |
| Family name:                                                        | Cyclone V (E/GX/GT/SX/SE/ST)     |
| Device:                                                             | 5CGXFC5C6F27C7                   |
| Board:                                                              | n/a                              |
| EDA tools:                                                          |                                  |
| Design entry/synthesis:                                             | <none> (<none>)</none></none>    |
| Simulation:                                                         | <none> (<none>)</none></none>    |
| Timing analysis:                                                    | 0                                |
| Operating conditions:                                               |                                  |
| Core voltage:                                                       | 1.1V                             |
| Junction temperature range:                                         | 0-85 °C                          |
|                                                                     |                                  |
|                                                                     |                                  |
|                                                                     |                                  |
|                                                                     |                                  |
|                                                                     |                                  |
|                                                                     |                                  |
|                                                                     | < Back Next > Finish Cancel Help |

プロジェクト作成後にプロジェクトが設定されると、Quartus<sup>®</sup> Prime の画面上部(タイトルバー)に以下の情報が表示されます。

Quartus Prime <エディション> - <プロジェクト・フォルダのパス/プロジェクト名> - リビジョン名<sup>\*</sup>

※ リビジョンとは、同一プロジェクト内において新たな制約やコンパイル・オプションを試行できる環境の ことです。デフォルトのリビジョン名は、初期に作成したプロジェクト名になります。詳細は、下記資料 をご覧ください。

『Quartus® Prime ステップアップ・ガイド - プロジェクトの管理』

また、Quartus<sup>®</sup> Prime の画面左上の Project Navigator ウィンドウ(Hierarchy 表示)には、プロジェクト作成時に 指定したデバイス型番と最上位階層のエンティティ名(モジュール名)が表示されます。

| プロジェクト・フォルダのパス/プロジェクト名                                       |    |
|--------------------------------------------------------------|----|
|                                                              |    |
| 🕥 Quartus Prime Standard Edition - C:/Work/pipemult/pipemult | -  |
| File Edit View Project Assignments Processing Tools Window   | ン名 |
|                                                              |    |
| Project Navigator 🔥 Hierarchy 🔻 🤉 🖓 🗗 🗶                      |    |
| Entity:Instance                                              |    |
| A Cyclone V: 5CGXFC5C6F27C7                                  |    |
| ▶ pipemult <sup>1</sup> / <sub>1</sub>                       |    |
| 最上位階層のエンティティ名                                                |    |
|                                                              |    |
|                                                              |    |

同様に、作業フォルダには Quartus<sup>®</sup> Prime プロジェクト・ファイル(.qpf ファイル)と、コンパイル時に適用される オプション設定などが記録される Quartus<sup>®</sup> Prime セッティング・ファイル(.qsf ファイル)が自動で生成されます。こ れらプロジェクトに関わるファイルの詳細は、下記資料をご覧ください。

| <b>Quartus</b> ® Prime | ステップアップ・ガイド | - プロジェクトの管理』 |
|------------------------|-------------|--------------|
|------------------------|-------------|--------------|

| 名前                   | 更新日時             | 種類        | サイズ   |
|----------------------|------------------|-----------|-------|
| 퉬 db                 | 2018/03/06 13:13 | ファイル フォル… |       |
| 🗊 mult.bsf           | 2018/02/08 15:40 | BSF ファイル  | 3 KB  |
| 📄 mult.qip           | 2018/02/08 15:40 | QIP ファイル  | 1 KB  |
| 📓 mult.v             | 2018/02/08 15:40 | Vファイル     | 5 KB  |
| 🔁 pipemult.bdf       | 2018/02/08 16:10 | BDF ファイル  | 20 KB |
| 🛐 pipemult.qpf       | 2018/03/06 13:13 | QPF ファイル  | 2 KB  |
| pipemult.qsf         | 2018/03/06 13:13 | QSF ファイル  | 3 KB  |
| pipemult_example.sdc | 2018/02/23 17:37 | SDC ファイル  | 1 KB  |
| nam.bsf              | 2018/02/08 14:36 | BSF ファイル  | 5 KB  |
| 📓 ram.hex            | 2008/04/29 12:40 | HEX ファイル  | 1 KB  |
| ram.qip              | 2018/02/08 14:36 | QIP ファイル  | 1 KB  |
| 📓 ram.v              | 2018/02/08 14:36 | V ファイル    | 10 KB |

## 4. 既存プロジェクトの起動と終了

Quartus<sup>®</sup> Prime はユーザ・デザインをプロジェクトで管理しています。目的のデザインに対する作業を行う場合には、そのデザイン用に作成したプロジェクトを起動し、作業を継続します。また、目的のデザインに対する作業を終 了する際は、プロジェクトを終了させます。なお本資料では、Quartus<sup>®</sup> Prime のメニューバーを使用した操作方法で 紹介します。

4-1. 既存プロジェクトの起動方法

すでに作成されたプロジェクトを起動するには、以下の手順で行います。

1. File メニュー ⇒ Open Project を選択します。

| File          | e Edit View                                 | Project     | Assignments | Proces |
|---------------|---------------------------------------------|-------------|-------------|--------|
|               | New                                         |             | Ctrl+N      | r      |
|               | Open                                        |             | Ctrl+O      |        |
|               | Close                                       |             | Ctrl+F4     |        |
|               |                                             |             |             |        |
| A             | New Project                                 | Wizard      |             |        |
| A<br>1        | New Proiect<br>Open Project                 | Wizard<br>t | Ctrl+J      |        |
| A<br><u>*</u> | New Project<br>Open Project<br>Save Project | Wizard<br>t | Ctrl+J      |        |

2. 作業フォルダから目的のプロジェクト・ファイル(<プロジェクト名>.qpf)を選択し、開くボタンをクリックします。

| Open Project  |                               |                         |                    | ×              |
|---------------|-------------------------------|-------------------------|--------------------|----------------|
| 〇〇〇-          | ▶ OS (C:) ▶ Work ▶ pipemult ▶ | <b>▼</b> 4 <sub>7</sub> | pipemultの検索        | ٩              |
| 整理 ▼ 新しいフォルダー |                               |                         |                    |                |
|               | ▲ 名前 ▲                        | 更新日時                    | 種類                 | サイズ            |
| ■ コンピューター     | - Ab                          | 2018/03/06 14:04        | ファイル フォル           |                |
| 🏭 OS (C:)     | pipemult.qpf                  | 2018/03/06 13:13        | QPF ファイル           | 2 KB           |
|               | E .                           | 自動で *.qpf ファ            | イルのフィルタ7           | が適応<br>        |
| ファイル名(ト       | <u>v</u> ): pipemult.qpf      | -                       | Quartus Prime Proj | iect File († 🗸 |
|               |                               | (                       | 開<( <u>0</u> )     | キャンセル          |

3. Quartus<sup>®</sup> Prime のタイトルバーに、選択したプロジェクト名および作業フォルダのパスが表示されていることを確認します。

#### ★ 補足 ★

Windows<sup>®</sup> エクスプローラなどのファイル管理ツールから目的のプロジェクトの .qpf ファイルをダブルクリック することで、Quartus<sup>®</sup> Prime が起動していなくても自動的に起動し、指定したプロジェクトが設定できます。ただし、 使用するパソコンにバージョンの異なる Quartus<sup>®</sup> Prime / Quartus<sup>®</sup> II が複数インストールされている場合は、最後 に使用したバージョンの Quartus<sup>®</sup> Prime / Quartus<sup>®</sup> II 上で指定したプロジェクトが起動するので、注意が必要で す。

すでに作成されたプロジェクトを起動させる際に、そのプロジェクトを作業していた Quartus® Prime / Quartus® II のバージョンと、プロジェクトを起動させる Quartus® Prime / Quartus® II のバージョンが異なる(例えば、過去 Quartus® Prime v17.0 で作業していたプロジェクトを Quartus® Prime v17.1 で起動させようとする)場合、以下のよう に警告のメッセージ・ウィンドウが表示されます。

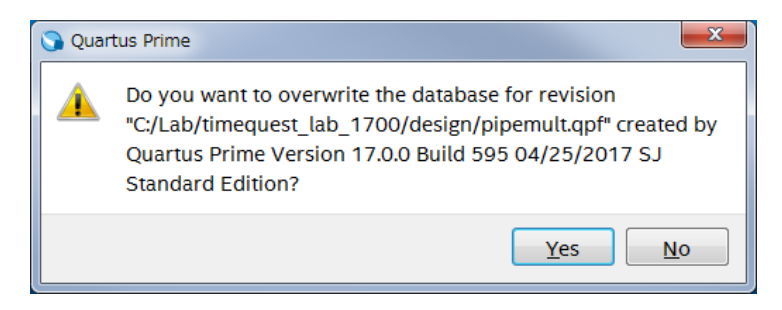

これは、プロジェクト・フォルダ内の既存データベース情報(db フォルダや incremental\_db フォルダ)を、起動 する Quartus® Prime / Quartus® II のバージョン用のデータベース情報に上書きして良いかを促すメッセージです。 Yes ボタンをクリックすると、プロジェクト・フォルダ内の既存データベース情報は消去されます。データベース情報が 消去されると論理合成や配置配線の結果などがリセットされ、再度やり直す必要がありますのでご注意ください。No ボタンをクリックすると、既存データベース情報は保持され、指定したプロジェクトは起動しません。

Windows<sup>®</sup> エクスプローラからダブルクリックによりプロジェクトを起動させた場合も同様です。なお、Windows<sup>®</sup> エクスプローラ以外のファイル管理ツールを使用している場合は、警告メッセージが表示されず強制的にそのパソ コンで最後に起動していた Quartus<sup>®</sup> Prime / Quartus<sup>®</sup> II のバージョン上でプロジェクトが起動してしまい、データ ベース情報が気づかずに消去されてしまう場合がありますのでご注意ください。

もし、バージョンの異なる Quartus<sup>®</sup> Prime / Quartus<sup>®</sup> II でもデータベースを消去せずに既存プロジェクトを開くには、バージョン互換のデータベースを生成する必要があります。詳細は、下記資料をご覧ください。

『Quartus® Prime ステップアップ・ガイド - プロジェクトの管理』

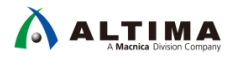

#### 4-2. プロジェクトの終了方法

起動中のプロジェクトの作業を終了させるには、以下の手順で行います。

1. File メニュー ⇒ Close Project を選択します。

| File     | e Edit  | View    | Project | Assignments | Proce |
|----------|---------|---------|---------|-------------|-------|
|          | New     |         |         | Ctrl+N      |       |
| <b>T</b> | Open    |         |         | Ctrl+O      |       |
|          | Close   |         |         | Ctrl+F4     |       |
| A        | New Pr  | oject W | /izard  |             |       |
| 1        | Open F  | roject  |         | Ctrl+J      |       |
|          | Save P  | roject  |         |             |       |
|          | Close F | roject  |         |             |       |

2. Quartus<sup>®</sup> Prime のタイトルバーにプロジェクト・フォルダのパス、プロジェクト名、およびリビジョン名が表示 されてなくブランク(空欄)で、かつ Quartus<sup>®</sup> Prime の画面左上の Project Navigator ウィンドウがブランク であれば、プロジェクトは終了しています。

| 🕥 Quartus Prime Sta  | ndard Edition       |            |       |        |      |
|----------------------|---------------------|------------|-------|--------|------|
| File Edit View       | Project Assignments | Processing | Tools | Window | Help |
| 🖪 🗖 📋                | ∽ D 🗋 י             | C          |       |        | -    |
| Project Navigator    | A Hierarchy         | ੨ᡎᡛ×       |       |        |      |
| \land Compilation Hi | erarchy             |            |       |        |      |
|                      |                     |            |       |        |      |
|                      |                     |            |       |        |      |
|                      |                     |            |       |        |      |
|                      |                     |            |       |        |      |
| •                    | III                 | •          |       |        |      |

## 5. 既存プロジェクトの設定変更

プロジェクト作成後、設定した内容(デザイン・ファイルの追加・削除、デバイス型番の変更など)を変更すること ができます。変更が必要な場合には、以下の操作でそれぞれ編集を行ってください。

なお、プロジェクト名は一度作成すると変更することはできません。そのため、別途新規でプロジェクトを作成し 直す、または Project メニュー ⇒ Copy Project からプロジェクトのコピーを行い、その際にプロジェクト名を変更 するなどの対応が必要です。Copy Project についての詳細は、下記資料をご覧ください。

『Quartus® Prime ステップアップ・ガイド - プロジェクトの管理』

#### 5-1. デザイン・ファイルの登録変更

- 1. Project メニュー ⇒ Add/Remove Files in Project、または Assignments メニュー ⇒ Settings を選択しま す。
- 2. Files カテゴリが指定された環境で Settings ダイアログボックスが起動します。

| Settings - pipemult                                                   |                                                  |                                                     |          |                            |              |
|-----------------------------------------------------------------------|--------------------------------------------------|-----------------------------------------------------|----------|----------------------------|--------------|
| Category:                                                             |                                                  |                                                     |          | (                          | Device/Board |
| Conoral                                                               | Files                                            |                                                     |          |                            |              |
| Files<br>Libraries                                                    | Select the design files project directory to the | you want to include in the project. C<br>e project. | lick Add | All to add all design file | s in the     |
| <ul> <li>IP Settings</li> <li>IP Catalog Search Locations</li> </ul>  | File name:                                       |                                                     |          |                            | Add          |
| Design Templates                                                      |                                                  |                                                     |          | ×                          | Add All      |
| <ul> <li>Operating Settings and Condition</li> <li>Voltage</li> </ul> | File Name                                        | Туре                                                | Library  | Design Entry/Synthesis     | Remove       |
| Temperature                                                           | ▷ ram.qip                                        | IP Variation File (.qip)                            |          | <none></none>              |              |
| Compilation Process Settings                                          | pipemult.bdf                                     | Block Diagram/Schematic File                        |          | <none></none>              |              |
| Incremental Compilation                                               | mult.qip                                         | IP Variation File (.qip)                            |          | <none></none>              | Down         |
| EDA Tool Settings                                                     |                                                  |                                                     |          |                            | Properties   |
| Design Entry/Synthesis                                                |                                                  |                                                     |          |                            | roperties    |
| Simulation                                                            |                                                  |                                                     |          |                            |              |

- ダイアログボックスの右に位置する Add や Remove ボタンにより登録するデザイン・ファイルを変更します。(デザイン・ファイルを追加する場合は、ブラウズ・ボタンをクリックしデザイン・ファイルを選択後、開くボタンならびに Add ボタンをクリックします。デザイン・ファイルを削除する場合は、File name 下部の枠内から目的のデザイン・ファイルを選択し、Remove ボタンをクリックします。)
- 4. VHDL でパッケージ・ファイルをデザイン・ファイルよりも優先的に読み込ませるなど、デザイン・ファイルの 読み込み順を指定する場合には、Up や Down ボタンにより上下入れ替えを行ってください。なお、上位 に登録されているファイルから読み込まれます。

#### 5-2. ユーザ・ライブラリの変更

- 1. Project メニュー ⇒ Add/Remove Files in Project、または Assignments メニュー ⇒ Settings を選択します。
- 2. 起動した Settings ダイアログボックスのカテゴリを Libraries に切り替えます。

| 🖌 Settings - pipemult                                                                                                    |                                                                                                    |
|----------------------------------------------------------------------------------------------------|----------------------------------------------------------------------------------------------------|
| Category:                                                                                                    | Device/Board                                                                                                    |
| General                                                                                                    | Libraries                                                                                                    |
| Libraries<br>IP Settings                                                                                                    | Specify both project and global libraries. List the library names in the order you want to search them.<br>Both project and global libraries can contain user-defined or vendor-supplied megafunctions, Block<br>Symbol Files, and AHDL Include Files. |
| Design Templates                                                                                                    | Global libraries (all projects)                                                                                                    |
| <ul> <li>Operating Settings and Conditio</li> </ul>                                                                                                    | Global library name:                                                                                                    |
| <ul> <li>Operating Settings and Condition<br/>Voltage<br/>Temperature</li> <li>Compilation Process Settings<br/>Incremental Compilation</li> <li>EDA Tool Settings<br/>Design Entry/Synthesis<br/>Simulation<br/>Board-Level</li> <li>Compiler Settings<br/>VHDL Input<br/>Verilog HDL Input</li> </ul> | Libraries:          Up       Up         Down       Down         Project libraries       Use project's relative path                                                                                                    |
| TimeQuest Timing Analyzer                                                                                                    | Project library name                                                                                                    |
| Assembler<br>Design Assistant<br>Signal Tap Logic Analyzer<br>Logic Analyzer Interface<br>Power Analyzer Settings<br>SSN Analyzer                                                                                                    | Libraries:                                                                                                    |
| ۹ ا                                                                                                    | OK Cancel Apply Help                                                                                                    |

| Global libraries  | Quartus® Prime で開発するすべてのプロジェクトで有効 |
|-------------------|-----------------------------------|
| Project libraries | 現在のプロジェクトのみで有効                    |

3. ライブラリを追加する場合は、ブラウズ・ボタンをクリックしフォルダを選択後、フォルダの選択 ボタンをクリ ックします。ライブラリを削除する場合は、枠内から目的のフォルダ・パスを選択し、Remove ボタンをクリッ クします。

#### 5-3. ターゲット・デバイス型番の変更

- 1. Assignments メニュー ⇒ Device を選択します。
- 2. 変更するデバイス・ファミリおよび型番を選択します。(操作方法は、新規プロジェクトの作成のターゲット・ デバイス設定と同じです。)

| Device                                                                                                    |                      |              |                   |                 |                                        |               |                              |                    |
|----------------------------------------------------------------------------------------------------|----------------------|--------------|-------------------|-----------------|----------------------------------------|---------------|------------------------------|--------------------|
| Device Board                                                                                                    |                      |              |                   |                 |                                        |               |                              |                    |
| Select the family and device you want to target for compilation.<br>You can install additional device support with the Install Devices command on the Tools menu. |                      |              |                   |                 |                                        |               |                              |                    |
| To determine the v                                                                                                    | ersion of the Quart  | us Prime so  | ftware in which y | our target d    | evice is sup                           | ported, refer | to the <u>Device Support</u> | <u>List</u> webpag |
| Device family                                                                                                    |                      |              |                   | Show i          | n 'Available                           | devices' list |                              |                    |
| Family: Cyclone \                                                                                                    | / (E/GX/GT/SX/SE/    | ST)          |                   | Pac <u>k</u> ag | e:                                     | FBGA          |                              | •                  |
| Dev <u>i</u> ce: All                                                                                                    |                      |              | •                 | Pin <u>c</u> ou | int:                                   | 672           |                              | •                  |
| Target device                                                                                                    |                      |              |                   | Core s          | ed grade:                              | 7_H6          |                              | •                  |
| Taiget device                                                                                                    |                      |              |                   | Name            | ilter:                                 |               |                              |                    |
| Auto device sei                                                                                                    | lected by the Fitter |              |                   | Sho             | wadvanced                              | devices       | Enter text to fi             | ter the avai       |
| Specific device                                                                                                    | selected in 'Availar | ole devices. | list              |                 | a da a da a da a da a da a da a da a d |               |                              |                    |
| ◎ <u>O</u> ther: n/a                                                                                                    |                      |              |                   | Device a        | and Pin Opt                            | ions          |                              |                    |
| A <u>v</u> ailable devices:                                                                                                    |                      |              |                   |                 |                                        |               |                              |                    |
| Name                                                                                                    | Core Voltage         | ALMs         | Total I/Os        | GPIOs           | GXB C                                  | hannel PMA    | GXB Channel PCS              | PCIe               |
| 5CGXBC7D6F27C7                                                                                                    | 1.1V                 | 56480        | 378               | 336             | 9                                      |               | 9                            | 0                  |
| 5CGXBC9D6F27C7                                                                                                    | 1.1V                 | 113560       | 378               | 336             | 9                                      |               | 9                            | 0                  |
| 5CGXFC4C6F27C7                                                                                                    | 1.1V                 | 18860        | 364               | 336             | 6                                      |               | 6                            | 2                  |
| 5CGXFC4C6F27I7                                                                                                    | 1.1V                 | 18860        | 364               | 336             | 6                                      |               | 6                            | 2                  |
| 5CGXFC5C6F27C7                                                                                                    | 1.1V                 | 29080        | 364               | 336             | 6                                      |               | 6                            | 2                  |
| 5CGXFC5C6F27I7                                                                                                    | 1.1V                 | 29080        | 364               | 336             | 6                                      |               | 6                            | 2                  |
| Migration Devices.                                                                                                    | . O migration device | ces selected |                   |                 |                                        |               |                              | · ·                |
|                                                                                                    |                      |              |                   |                 |                                        |               | OK Cance                     | el Help            |

Device ダイアログボックスの左下に位置する Migration Devices ボタンは、デバイス・マイグレーション設定のためのボタンです。FPGA / CPLD の同一デバイス・ファミリ内において、同一パッケージであれば集積度の異なるデバイスに基板改版をすることなく置き換えをすることができ、デバイス・マイグレーションと呼んでいます。詳細は、下記資料をご覧ください。

『Quartus® Prime ステップアップ・ガイド - デバイス・マイグレーション』

#### 5-4. EDA ツールの変更

- 1. Assignments メニュー ⇒ Settings を選択します。
- 2. 起動した Settings ダイアログボックスのカテゴリを EDA Tool Settings に切り替えます。
- 3. ツール名およびファイル・フォーマットの変更であれば、該当する項目を選択し直してください。

| 🖌 Settings - pipemult                                                 |                   |                        |                      |                                          |
|-----------------------------------------------------------------------|-------------------|------------------------|----------------------|------------------------------------------|
| Category:                                                             |                   |                        |                      | Device/Board                             |
| General                                                               | EDA Tool Settings | 5                      |                      |                                          |
| Files                                                                 | Specify the other | EDA tools used with th | e Quartus Prime soft | ware to develop your project.            |
| Libraries                                                             |                   |                        |                      |                                          |
| IP Settings                                                           | EDA tools:        |                        |                      |                                          |
| IP Catalog Search Locations                                           | Tool Type         | Tool Name              | Format(s)            | Run Tool Automatically                   |
| Design Templates                                                      | Design Entry/S    | <none></none>          | <none> •</none>      | Run this tool automatically to synthesiz |
| <ul> <li>Operating Settings and Condition</li> <li>Voltage</li> </ul> | Simulation        | ModelSim-Altera 🔻      | Verilog HDL 🔹        | Run gate-level simulation automatically  |
| Temperature                                                           | Board-Level       | Timing                 | <none> •</none>      |                                          |
| Compilation Process Settings                                          |                   | Symbol                 | <none> -</none>      |                                          |
| EDA Tool Settings                                                     |                   | Signal Integrity       | <none></none>        |                                          |
| Design Entry/Synthesis                                                |                   | Boundary Scan          | <none> •</none>      |                                          |
| Simulation                                                            |                   |                        |                      |                                          |
| Board-Level                                                           |                   |                        |                      |                                          |

4. 各ツールに対するオプションなどの詳細を設定(変更)する場合には、カテゴリをさらに選択し各項目を設定 してください。詳細は、下記資料をご覧ください。

| 🖌 Settings - pipemult                                                                                                    |                                                                                                    |  |  |  |  |
|----------------------------------------------------------------------------------------------------|----------------------------------------------------------------------------------------------------|--|--|--|--|
| Category:                                                                                                    | Device/Board                                                                                                    |  |  |  |  |
| General                                                                                                    | Simulation                                                                                                    |  |  |  |  |
| Files<br>Libraries<br>IP Settings<br>IP Catalog Search Locations<br>Design Templates<br>Operating Settings and Conditio<br>Voltage<br>Temperature<br>Compilation Process Settings<br>Incremental Compilation<br>EDA Tool Settings<br>Design Entry/Cytothosic<br>Simulation<br>Board-Levet<br>Compiler Settings<br>VHDL Input<br>Verilog HDL Input<br>Default Parameters<br>TimeQuest Timing Analyzer | Specify options for generating output files for use with other EDA tools.  Iool name: ModelSim-Altera                                                                                      |  |  |  |  |
|                                                                                                    | EDA Netlist Writer settings Eormat for output netlist: Verilog HDL  Time scale: 1 ps                                                                                                    |  |  |  |  |
|                                                                                                    | Output directory: simulation/modelsim         Map illegal HDL characters         Dptions for Power Estimation         Generate Value Change Dump (VCD) file script         Script Settings |  |  |  |  |
|                                                                                                    | More EDA Netlist Writer Settings NativeLink settings   None                                                                                                    |  |  |  |  |
| Design Assistant<br>Signal Tap Logic Analyzer<br>Logic Analyzer Interface<br>Power Analyzer Settings<br>SSN Analyzer                                                                                                    | <u>Compile test bench:</u> <u>Test Benches</u> <u>Use script to set up simulation:</u> <u></u> Script to compile test bench: <u></u>                                                       |  |  |  |  |
| ۲. III کې او او او او او او او او او او او او او                                                                                                    | More <u>NativeLink Settings</u> <u>Reset</u> OK Cancel Apply Help                                                                                                    |  |  |  |  |

『Quartus® Prime ステップアップ・ガイド - EDA ツールの設定方法』

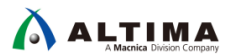

5-5. 最上位階層デザインの変更

Quartus® Prime は、プロジェクト作成時に設定した最上位階層デザインをコンパイルなどのプロセス実行の対象 とします。現在使用しているプロジェクトにおいて、最上位階層のデザイン・ファイルが別のファイルに変更になっ た、あるいは一時的に下位階層デザインを最上位階層デザインと見立てたい場合など、プロセス実行の対象とな る最上位階層デザインを変更することが可能です。

下位階層デザインを最上位階層デザインと見立て、最上位階層のデザインを変更する場合は、以下の操作で変更します。なお、少なくても Analysis & Elaboration プロセス (Processing メニュー  $\Rightarrow$  Start  $\Rightarrow$  Start Analysis & Elaboration)が実行してある必要があります。

- 1. Assignments メニュー ⇒ Settings を選択します。
- 2. 起動した Settings ダイアログボックスのカテゴリを General に切り替えます。
- 3. Top-level entity 欄の右横にあるブラウズ・ボタンをクリックし、Select Entity ダイアログボックスを表示します。
- 4. Select Entity ダイアログボックスに表示されたエンティティから、一時的に最上位階層にするエンティティを 選択し、OK ボタンをクリックします。

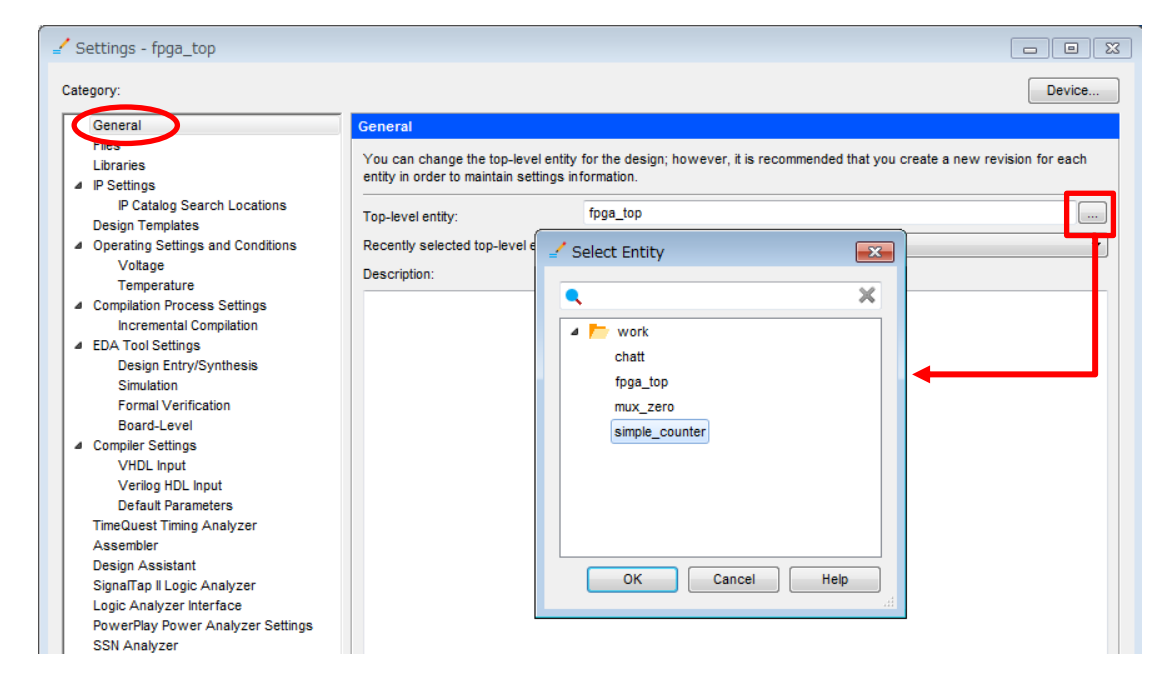

5. プロジェクト名は変更なく、最上位階層エンティティのみが変更されます。

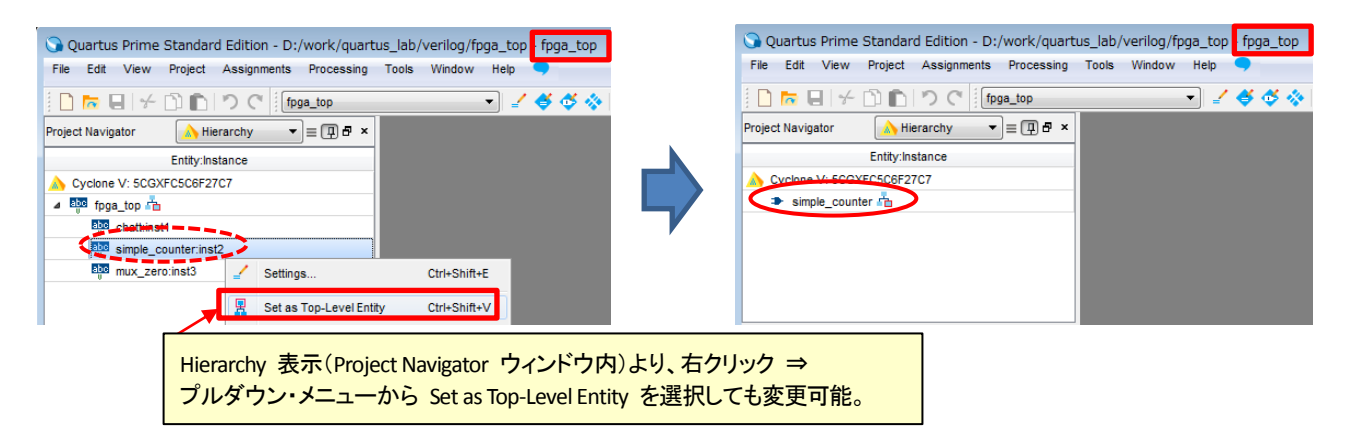

6. 最終的にコンパイルを実行する際に再び最上位階層エンティティへ切り替えるときは、1~5 の操作を繰り返してください。

プロジェクトの下位階層デザインではないデザインを最上位階層デザインに変更する場合は、以下の操作で変更 します。なお、この方法で先ほどの下位階層デザインを最上位階層デザインに変更することも可能です。

- 1. File メニュー ⇒ Open を選択し、最上位階層として扱いたいデザイン・ファイルを開きます。
- 2. 目的のデザイン・ファイルがアクティブになっている画面の状態で、Project メニュー ⇒ Set as Top-Level Entity を選択します。

| 🕞 Quartus Prime   | Stan  | dard Edition - D:/work/quartus_lab/verilog                                                              | g/fpga_top -                                                    | fpga_top                                                                                      |
|-------------------|-------|----------------------------------------------------------------------------------------------------|-----------------------------------------------------------------|-----------------------------------------------------------------------------------------------|
| File Edit View    | Proje | ect Assignments Processing Tools Windo                                                                  | ow Help                                                         |                                                                                               |
| 🗋 🗖 🖬 🖌           |       | Add Current File to Project<br>Add/Remove Files in Project                                              |                                                                 | 5 & & @ > Y K & @ @ & & %                                                                     |
| Project Navigator |       | Revisions<br>Copy Project                                                                               | simple_counter.v 🛛 🚺<br>T T T T U T T T T T T T T T T T T T T T |                                                                                               |
| ▲ abc fpga_top →  |       | Clean Project                                                                                           |                                                                 | -                                                                                             |
| abc simple_c      |       | Archive Project<br>Restore Archived Project                                                             |                                                                 | clk;                                                                                          |
| Tasks Compilatic  |       | Import Database<br>Export Database                                                                      |                                                                 | [31:0] cnt_out;<br>[31:0] cnt_out;                                                            |
|                   |       | Import Design Partition<br>Export Design Partition<br>Generate Design Partition Scripts                 |                                                                 | <pre>(posedge clk or negedge clr_n) beg<br/>lr_n) begin<br/>_out &lt;= 32'b00;<br/>egin</pre> |
|                   |       | Generate Tcl File for Project<br>Generate PowerPlay Early Power Estimator File<br>Upgrade IP Components |                                                                 | :_õut <= cnt_out + 1'b1;                                                                      |
|                   |       | Organize Quartus Prime Settings File                                                                    |                                                                 |                                                                                               |
|                   | 8     | Set as Top-Level Entity                                                                                 | Ctrl+Shift+J                                                    |                                                                                               |
| ⊳                 |       | Hierarchy                                                                                               | •                                                               | T                                                                                             |

3. プロジェクト名は変更なく、最上位階層エンティティのみが変更されます。

| r                                                                                |                                                                                  |
|----------------------------------------------------------------------------------|----------------------------------------------------------------------------------|
| S Quartus Prime Standard Edition - D:/work/quartus_lab/verilog/fpga_top fpga_top | Quartus Prime Standard Edition - D:/work/quartus_lab/verilog/fpga_top - fpga_top |
| File Edit View Project Assignments Processing Tools Window Help 🤜                | File Edit View Project Assignments Processing Tools Window Help                  |
| 📋 🛅 🖶 🖌 🖄 🖺 🔈 🦿 [fpga_top 🔹 🖌 🎸 🗳                                                | ) 🗋 🛅 🖬 🖓 👉 🛅 💼 🔊 🤆 🎽 fpga_top 🔷 🚽 🗳 🗳 🚸                                         |
| Project Navigator 🔥 Hierarchy 💌 🚍 🗗 🛪                                            | Project Navigator                                                                |
| Entity:Instance                                                                  | Entity:Instance                                                                  |
| A Cyclone V: 5CGXFC5C6F27C7                                                      | Cyclone V: 5CGXEC5C6F27C7                                                        |
| 🔺 📴 fpga_top 📩                                                                   | simple_counter                                                                   |
| abc chatt:inst1                                                                  |                                                                                  |
| abo simple_counter:inst2                                                         |                                                                                  |
| abc mux_zero:inst3                                                               |                                                                                  |
|                                                                                  |                                                                                  |
|                                                                                  |                                                                                  |

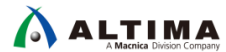

## <u> 改版履歴</u>

| Revision | 年月      | 概要 |
|----------|---------|----|
| 1        | 2018年3月 | 初版 |

#### 免責およびご利用上の注意

弊社より資料を入手されましたお客様におかれましては、下記の使用上の注意を一読いただいた上でご使用ください。

- 1. 本資料は非売品です。許可無く転売することや無断複製することを禁じます。
- 2. 本資料は予告なく変更することがあります。
- 本資料の作成には万全を期していますが、万一ご不明な点や誤り、記載漏れなどお気づきの点がありましたら、本資料を入手されました下記代理店までご一報いただければ幸いです。
   株式会社マクニカ アルティマ カンパニー <a href="https://www.alt.macnica.co.jp/">https://www.alt.macnica.co.jp/</a> 技術情報サイト アルティマ技術データベース <a href="https://www.alt.main.jp/members/">http://www.alt.macnica.co.jp/</a> 技術情報サイト アルティマ技術データベース <a href="https://www.alt.main.jp/members/">http://www.alt.macnica.co.jp/</a> 技術情報サイト ETS <a href="https://www.alt.main.jp/members/">https://www.alt.macnica.co.jp/</a> 技術情報サイト ETS <a href="https://www.alt.main.jp/members/">https://www.alt.macnica.co.jp/</a> <a href="https://www.alt.main.jp/members/">https://www.alt.macnica.co.jp/</a> <a href="https://www.alt.main.jp/members/">https://www.alt.macnica.co.jp/</a> <a href="https://www.alt.main.jp/members/">https://www.alt.macnica.co.jp/</a> <a href="https://www.alt.main.jp/members/">https://www.alt.macnica.co.jp/</a> <a href="https://www.alt.main.jp/members/">https://www.alt.macnica.co.jp/</a> </a>

4. 本資料で取り扱っている回路、技術、プログラムに関して運用した結果の影響については、責任を負いかねますのであらかじめご了承ください。

5. 本資料は製品を利用する際の補助的な資料です。製品をご使用になる際は、各メーカ発行の英語版の資料もあわせてご利用ください。